# ※任何繳費方式,都需至合庫學費代收網取得銷帳繳費單

1. 先至合庫學費代收網取得學生【銷帳編號】銷帳編號 176\*\*\*\*\*\*\*共 13 碼, 操作方式請點選。

|                                |      |       |      | 學生繳費資料 | <b>斗查</b> 詢 |              |  |  |  |
|--------------------------------|------|-------|------|--------|-------------|--------------|--|--|--|
| 請再次確認列印之紛鬱單相關資料(如學年度、金額等)是否正確! |      |       |      |        |             |              |  |  |  |
| 學年                             | 學期   | 代收費用別 | 銷帳艑號 | 繳費金額   | 繳款狀態        | 功能區          |  |  |  |
| 113學<br>年度                     | 第1學期 | 註冊費   | 176  | 39,943 | 未在合庫繳費      | 列印繳費單 eAtm繳費 |  |  |  |

### 2. 各繳費方式

| 需 紙 本 | 合庫臨櫃                                     | 全省合作金庫商業銀行各分行皆可繳款。〈免手續費〉                                                                                                    |
|-------|------------------------------------------|----------------------------------------------------------------------------------------------------|
|       | 超商繳款                                     | 全省超商【7-11、全家、萊爾富、OK】皆可繳款。<br>〈需自付匯款手續費〉 【逾期無法繳納】                                                                                      |
| 不需紙本  | ATM 繳款<br>網路銀行繳款                         | 全國各銀行提款機〈ATM〉均可繳費,不受三萬元限制。<br>*操作步驟:插入金融卡→輸入密碼→選擇【其他服務】→【繳費】鍵→<br>合庫代號 006→繳費代號 或轉入帳號(即繳費單上之銷帳編號 176*******)<br>共13碼→金額→完成 〈需自付匯款手續費〉 |
|       | 他行匯款繳款                                   | 匯款人:學生 《需自付匯款手續費》<br>匯款銀行:合作金庫銀行松竹分行<br>戶名:財團法人臺灣省臺中市私立衛道高級中學(需全名)<br>帳號:學生繳費單上之「銷帳編號176*******」共13碼                                  |
|       | e-Bill 繳款<br>全國繳費網<br>QR-Code 行動條<br>碼繳款 | <u>操作方式,請點選。</u> 需自付匯款手續費                                                                                                    |
|       | 信用卡繳款<br>i 繳費繳款                          | 衛道中學代碼【8814602125】<br>繳款帳號:請參閱【繳費單上之銷帳編號 176******共 13 碼】<br>〈需自付匯款手續費〉【逾期無法繳納】操作方式,請點選。                                              |

學雜費→銀行代收學雜費→學校選擇其他學校學雜費→轉入銀行選擇 006 合庫→

銷帳編號【繳費單上之銷帳編號 176\*\*\*\*\*\*共 13 碼】→金額

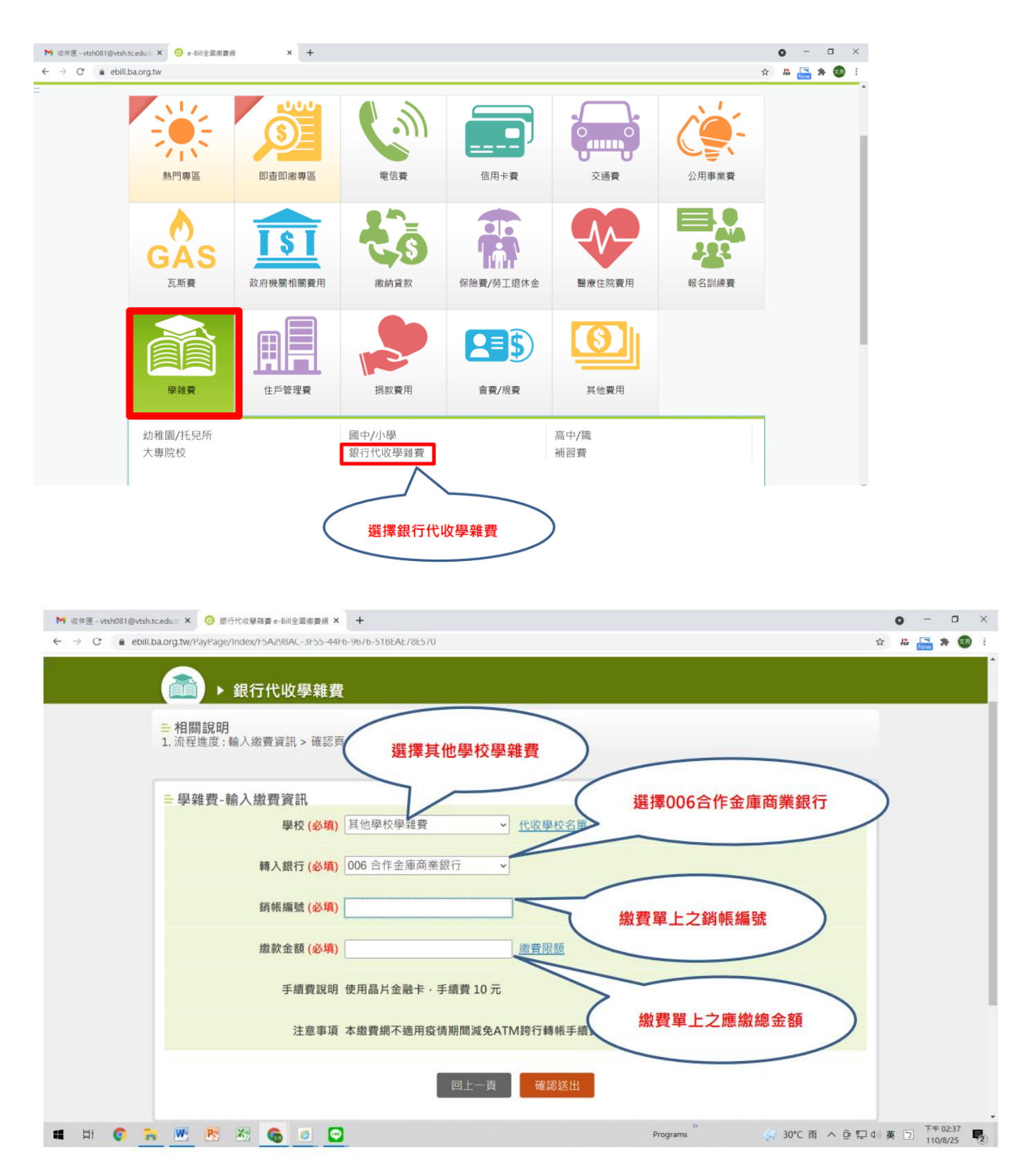

信用卡

1. 先至合庫學費代收網取得學生【銷帳編號】

#### 2. 操作流程

- (1) 進入27608818 線費平台(https://www.27608818.com/web/tuition)
- (2) 點選「繳費專區」→「繳學費」
- (3) 輸入學校代碼:【8814602125】《衛道中學代碼》

(4)輸入繳款帳號:請參閱【繳費單】上之繳款代號或【銷帳編號】(學生個人註冊費繳費單上之【銷帳編號】,共13碼)

- (5) 信用卡繳費方式:【逾期無法繳納】
  - A、網頁申請:請上專屬網頁 www.27608818.com
  - B、語音申請:請撥語音專線(02)2760-8818按1

| Û <b>i</b> 繳貫 | 繳費專區 合作發卡銀行                                                                                                    | 金融服務專區  |
|---------------|----------------------------------------------------------------------------------------------------|---------|
|               | 學雜費繳納<br>學校代號: 請輸入學校代號(10碼) 請輸入【8814602125】。                                                                                                    | 查詢學校代號  |
|               | 繳款帳號: 請輸入繳款帳號(銷帳編 【銷帳編號176*******】。                                                                                                    | ●繳款帳號說明 |
|               | <ul> <li>繳款方式: <ul> <li>信用卡或簽帳金融卡</li> <li>*手續費:0元(以實際手續費計收為準)</li> <li>銀聯卡</li> <li>*銀聯卡支付便利費1.5%(以繳費確認頁面實際計收為準)</li> </ul> <li>下一步</li> </li></ul> |         |

| • | 每張繳費單帳號不同,                       | 代收類別   | 費用名稱       | 代收類別   | 費用名稱      |
|---|----------------------------------|--------|------------|--------|-----------|
|   | <b>帳號為每人專屬</b> ,須逐               | 176102 | 註冊費        | 176113 | 高一探索生活營費  |
|   | 筆繳費·切勿合併繳費                       | 176107 | 午餐團膳費      | 176112 | 畢旅-高二及國三  |
| • | <b>有通知</b> 下載繳費單的項               | 176110 | 寒暑期活動費及午餐費 | 176114 | 國高三畢業紀念冊費 |
|   | 自才需卜載繳費。 <u>以會</u><br>約廢於京鄉 美點課。 | 176118 | 住宿費        | 176115 | 國一校外教學    |
|   | <u> </u>                         |        |            | 176116 | 國二童軍生活體驗營 |

合庫學費代收網:分類一律選高中 學校如上方代碼選填 學號高中6碼國中7碼

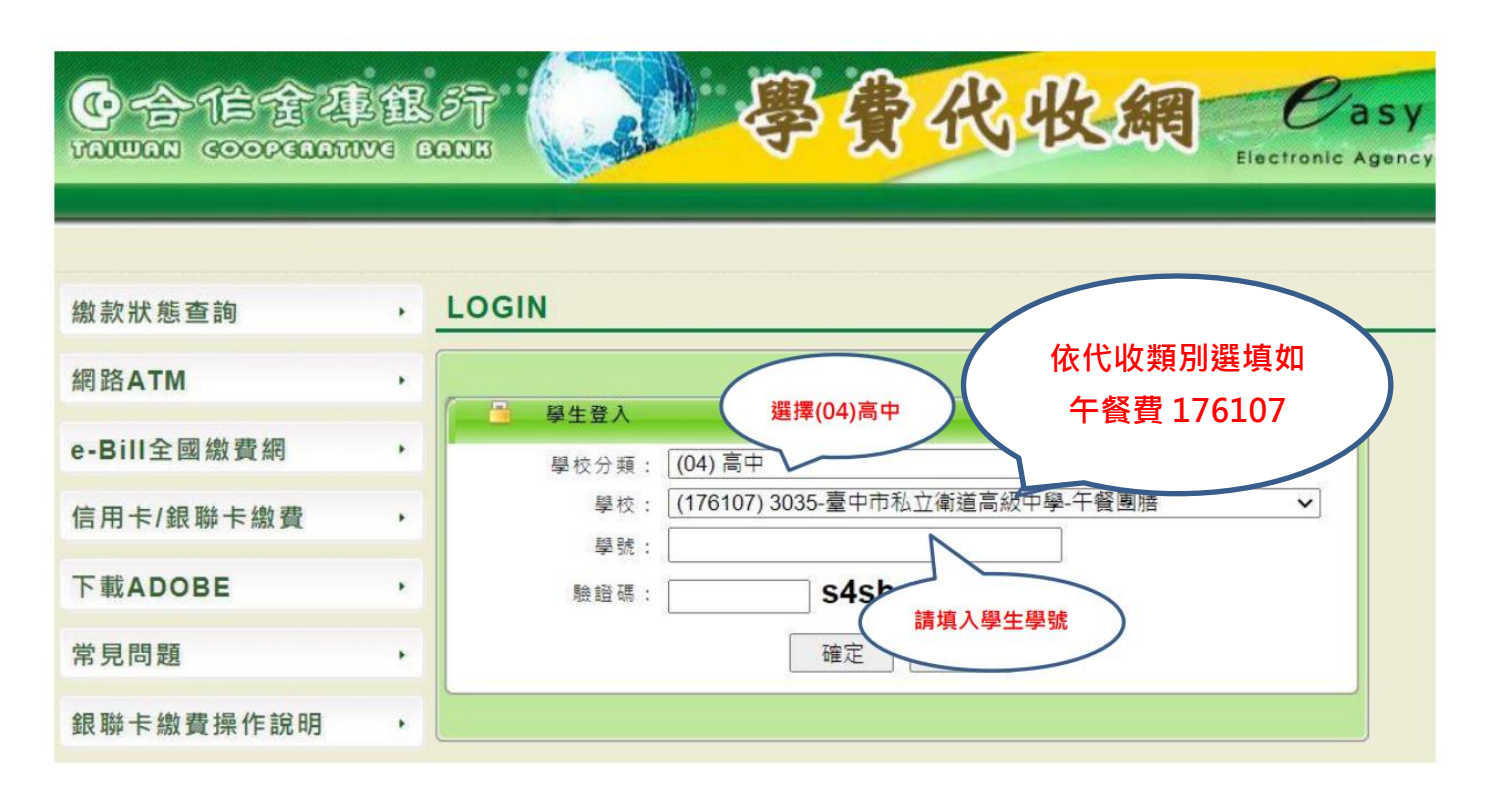

# ※點選列印繳費單,電腦無反應請如下方處理「允許視窗」。 手機無法反應,請點選。 ※繳費前請先確認學生學號、姓名、班級是否正確※

| ● 首頁:::               | x   ③ 編出       | 5管理系统!   | Website Manage | × S https://a       | ars.tcb-bank.com. | .tw/St × + |                                |                                                          |                                         | 0   | - | 0 |
|-----------------------|----------------|----------|----------------|---------------------|-------------------|------------|--------------------------------|----------------------------------------------------------|-----------------------------------------|-----|---|---|
| ← → C 🔒 ars.tcb-bank. | com.tw/Stu     | dent/Pag | je/NSB2_2_100. | aspx                |                   |            |                                |                                                          | 1 . ⓐ☆                                  | 15r | * |   |
|                       | 557<br>20005   |          | 傳              | े <del>क्वि</del> र | 比收                | Electronic | asy<br>Agency Receipt System 7 | 已封鎖彈出式視窗:<br>https://ars.tcb-baD\<br>一律允許 https://ars.tc | wZmdyenVlcHVDMg==<br>b-bank.com.tw 的彈出式 |     |   |   |
| 🧧 綜合代收入口網(學生) 🛛 🖌     | 回登入頁           |          | 「「「「「」」の       | 制本的                 |                   |            | 登入帳號:                          | 祝                                                        |                                         | _   |   |   |
| 學生繳費資料查詢              |                |          |                | ano ann an 1        | 學生繳費資料查           | 鉤          |                                | 管理                                                       | 3、🐨                                     |     |   |   |
|                       |                |          | 請再次確認列         | 1印之徽費單有             | 1 關資料(如           | 學年度、金額等)   | 是否正確!                          |                                                          |                                         |     |   |   |
|                       | 學年             | 學期       | 代收費用別          | 箱板編號                | 撤費金額              | 鐵款狀態       | 功能區                            |                                                          |                                         |     |   |   |
|                       | 110<br>學年<br>度 | 第1學<br>期 | 註冊費            |                     |                   | 未在合庫繳費     | 列印謝費單 eAtm邀要                   |                                                          |                                         |     |   |   |
|                       |                |          |                |                     |                   | 若請         | 點選列印繳費單無反<br>檢視網頁是否為封鎖         | <sup>反應</sup><br><sup>資彈出式視窗</sup>                       |                                         |     |   |   |

- 手機版瀏覽器調整說明
- <u>Chrome (安卓)</u>
- Chrome (iOS)
- <u>Safari(iOS)</u>IPHONE 手機

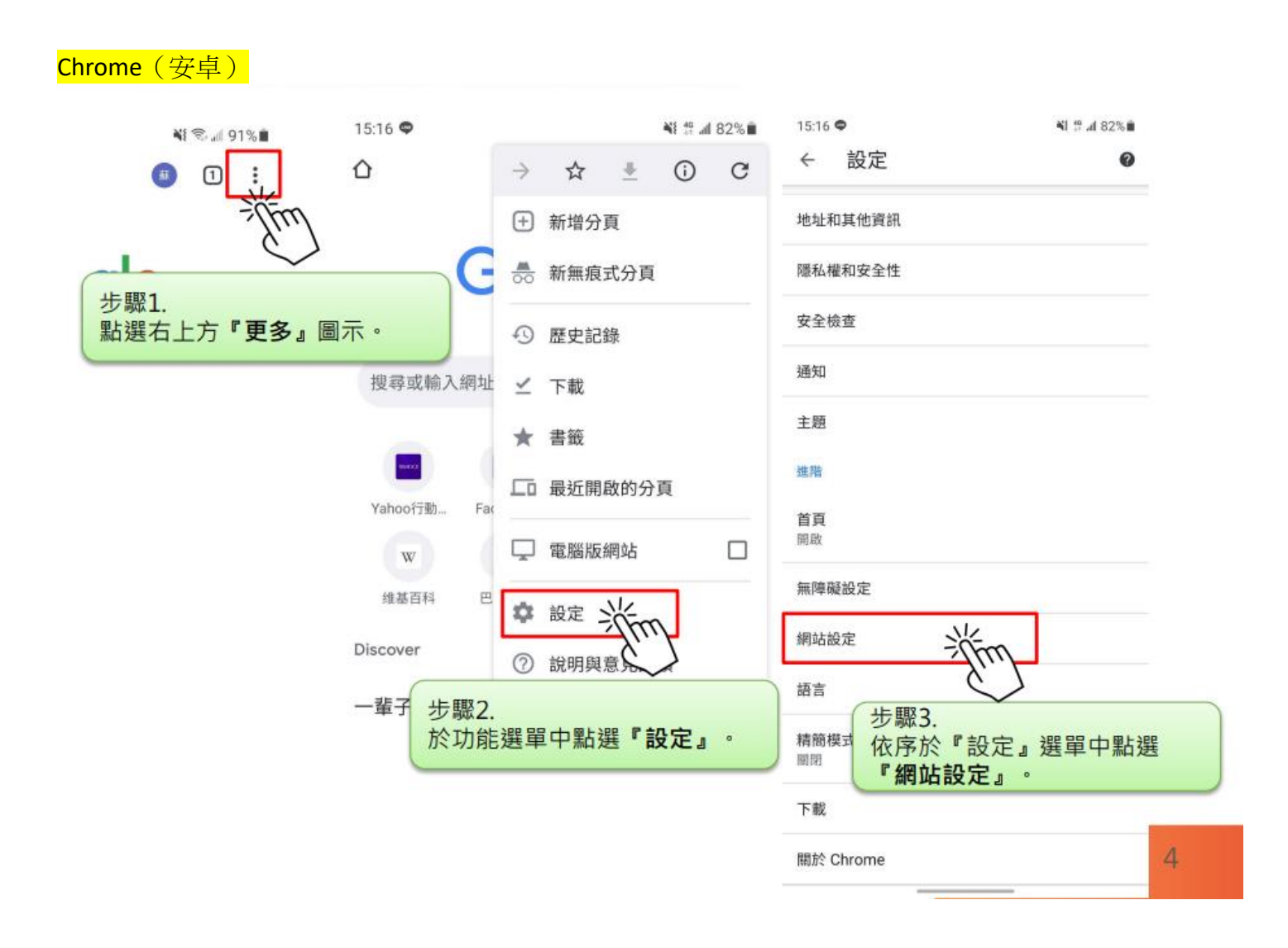

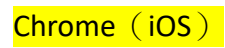

| 5 17                                                                                                    |          | 3:15 🕫                                  | utl 5G 🔲    |              |
|----------------------------------------------------------------------------------------------------|----------|-----------------------------------------|-------------|--------------|
| ۲                                                                                                    |          | 設定                                      | 完成          | t            |
| Google                                                                                                    | G        | 同步處理和 Google 服務<br>同步功施已啟用              | 2           | >            |
| Obyle                                                                                                    | 0        | 袹嗀瀏覽器                                   | ,           | >            |
|                                                                                                    | Q        | 搜尋引擎                                    | Google >    | >            |
| 搜尋或輸入網址 🌵                                                                                                    | _        |                                         |             |              |
|                                                                                                    | <b>•</b> | 密碼                                      | 開啟 >        | >            |
| oogle Yahoo TIP Escabask VoirTuba                                                                                                    |          | 付款方式                                    | 開啟 >        | >            |
| 版 C 重新載入                                                                                                    | 0        | 地址和其他資訊                                 | 開啟 >        | >            |
| ★ 🔚 + 新分頁                                                                                                    | Q.       | 語音搜尋                                    | 中文(台灣) )    | ,<br>,       |
| 書 新無限式分員 の 諸 語 の 語 語 の 語 語 の 語 語 の 語 語 の 語 語 の 語 語 の 語 語 の 語 語 の 語 語 の 語 語 の 語 語 の 語 語 の 語 語 の 語 語 の 語 語 の 語 語 の 語 語 の 語 語 の 語 語 の 語 語 の 語 語 の 語 語 の 語 語 の 語 語 の 語 語 の 語 語 の 語 語 の 語 語 の 語 語 の 語 語 の 語 の 語 の 語 |          | [[]][]][]][]][]][]][]][]][]][]][]][]][] | 122(123)    | >            |
|                                                                                                    |          | →<br>立音建議                               |             | )            |
| 點選 <b>『更多』</b> 圖示後 <b>『設</b>                                                                                                    | <b>X</b> | (二) (二) (二) (二) (二) (二) (二) (二) (二) (二) |             |              |
| •<br>自由财经-自由時報                                                                                                    |          |                                         |             |              |
| ◎ 歴史記録<br>今年口袋最深!5.7                                                                                                    | 3        | 的合成化                                    |             | m            |
| 8區蒙毛神秘賞: ¥ 設止 -<br>七                                                                                                    |          | 列見                                      | <u>``</u>   | $\checkmark$ |
| Yahoo奇摩新聞 · 20 • 稍後閱讀                                                                                                    |          | Google Chrom<br>野際                      | 2.<br>功能撰單中 | 『戊           |
| $\rightarrow$ + 1 $\sim$                                                                                                    | (m)      | And ACS.                                |             |              |
|                                                                                                    | $\sim$   |                                         | -           |              |

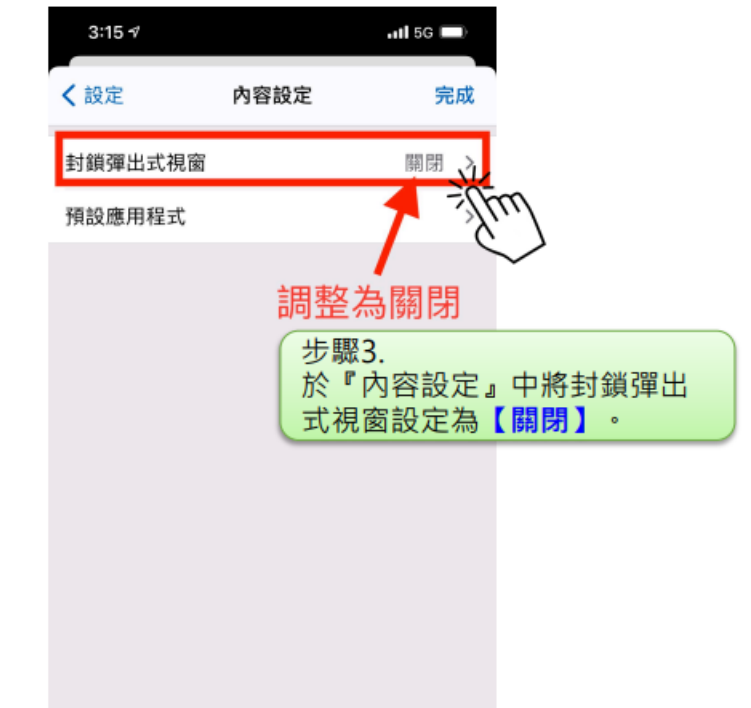

圖示『更多』→『設定』→『内容設定』→【關閉】封鎖彈出式視窗

## Safari (iOS)

|             | 3:               | :13 <b>-</b> ≇ .ııl             | 4G 🔳 |     | 3:13 🕫           |                               | utl 4G 🔳                                                                                                    |              |
|-------------|------------------|---------------------------------|------|-----|------------------|-------------------------------|----------------------------------------------------------------------------------------------------|--------------|
|             |                  | 設定                              |      | <   | <b>〈</b> 設定      | Safari                        |                                                                                                    |              |
|             | •                | 密碼                              | >    |     | 搜尋引擎             |                               | Google >                                                                                                    |              |
| The         |                  | 郵件                              | >    |     | 搜尋引擎建議           |                               |                                                                                                    |              |
| $\sim$      | ۲                | 聯絡人                             | >    |     | Safari建議         |                               |                                                                                                    |              |
| 步驟1.        |                  |                                 | >    |     | 快速網站搜尋           |                               | 開啟 >                                                                                                    |              |
| 點選iOS內建『工具』 | AF               | PP •                            | >    |     | 預先載入最佳搜尋         | 結果                            |                                                                                                    |              |
|             | 1                | 提醒事項                            | >    |     | 關於 Safari 搜尋與隱私林 | a                             |                                                                                                    |              |
|             | -                |                                 |      |     | 一般               |                               |                                                                                                    |              |
|             | 1                | 語音備忘錄                           | >    |     | 自動填寫             |                               | >                                                                                                    |              |
|             | <b>S</b>         | 電話                              | >    |     | 經常參訪的網站          |                               |                                                                                                    |              |
|             |                  | 訊息                              | >    |     | 喜好項目             |                               | 喜好項目 >                                                                                                    |              |
|             |                  | FaceTime                        | >    | - Г | 阻擋彈出式視窗          |                               |                                                                                                    |              |
|             | 0                | Safari                          | >    | - 1 | 下載項目             |                               | iC'out 雲碟                                                                                                    | m            |
|             |                  | 翻譯<br><u> <u> </u> <i> </i></u> | >    |     | 調                | 整成關                           | で<br>閉                                                                                                    | $\checkmark$ |
|             | 6                | 地                               |      |     |                  | <b>北</b> 駰2                   |                                                                                                    |              |
|             | -                | ── 少職Z.<br>指                    |      |     | 標籤列              | 必 <sub>MC</sub> S.<br>於Safari | 中將[阳擋彈                                                                                                    | 留出式視窗1       |
|             |                  | K厅和进 Salall                     | ·    |     | (籤頁中顯示圖          | 設定為                           | 【閣閉】。                                                                                                    | +ш-20100     |
|             |                  | 測距镜                             | >    |     | 打開連結             | acres 1                       | - 1915 - 1915 - |              |
|             |                  |                                 |      |     |                  |                               | 月泉 /                                                                                                    |              |
| AL具工        | PP→『Safari』→【關閉】 |                                 |      | 當彈  | 出式視窗             |                               | 手動 >                                                                                                    | 8            |
|             |                  |                                 |      |     |                  |                               |                                                                                                    |              |